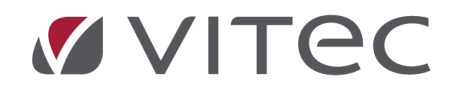

# **CD-ORD MAC Tjekliste**

# Gennemgang af CD-ORD's funktioner

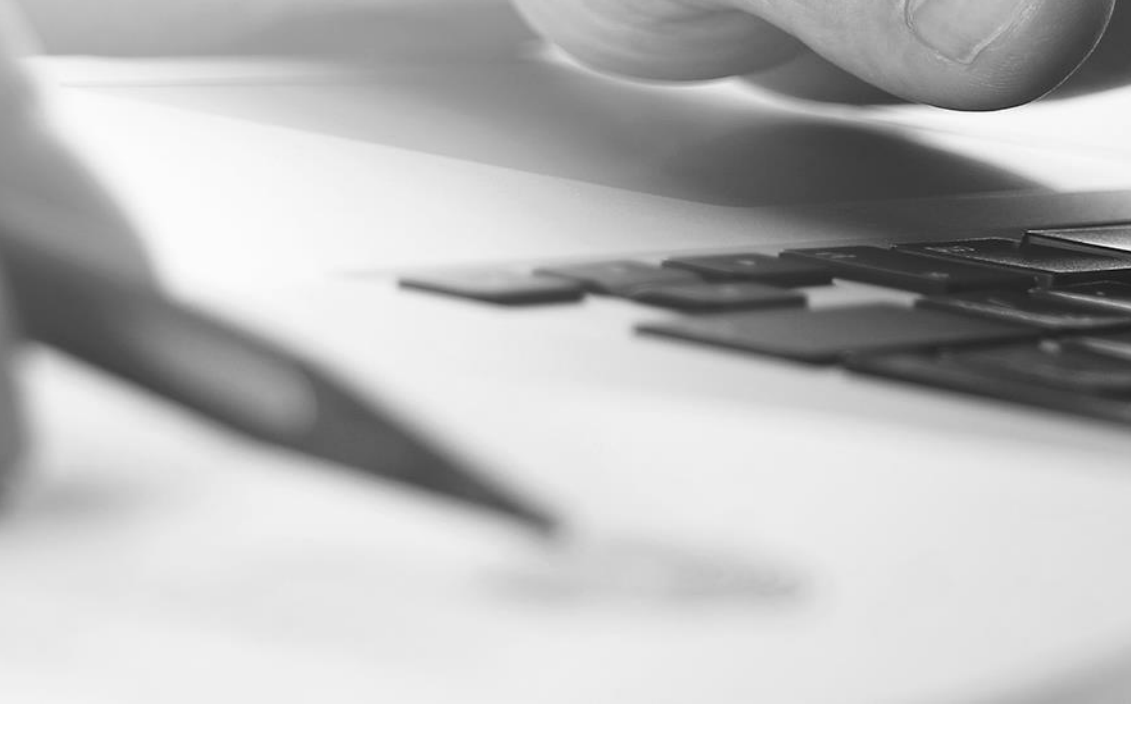

# Indholdsfortegnelse

### Installation af CD-ORD MAC

Du vil kunne hente CD-ORD Mac fra vores hjemmeside her: https://www.mv-nordic.com/dk/login/ Når installationsfilen er hentet skal programmet installeres. Sådan Installeres CD-ORD til Mac:

1. Dobbeltklik på CD-ORD Installer.pkg og følg installationsguiden

| OCD-ORD                     | ) Installer          |
|-----------------------------|----------------------|
| VITEC<br>VITEC<br>CD-ORD 10 | CD-ORD Installer.pkg |

- 2. Når installationen er gennemført skal programmet blot åbnes.
- 3. Du kan finde CD-ORD programmet i Finder under Programmer

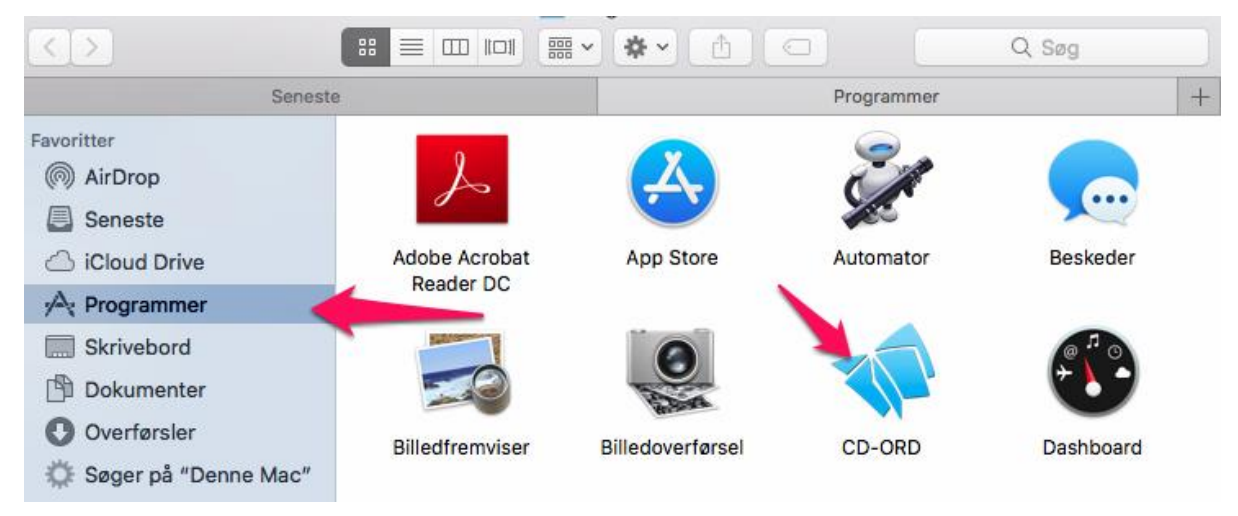

1. Klik på CD-ORD ikonet og programmet viser en værktøjslinje.

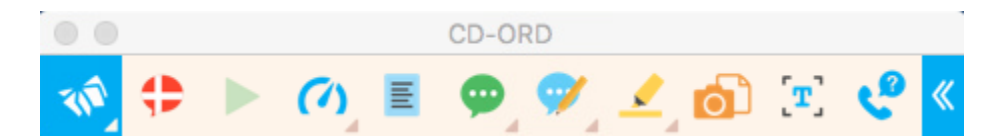

### Værktøjslinjen

Når du har startet CD-ORD, vil CD-ORD vise sig som en værktøjslinje med forskellige funktioner. Værktøjslinjen kan flyttes hvor som helst på skærmen og kan gøres mindre.

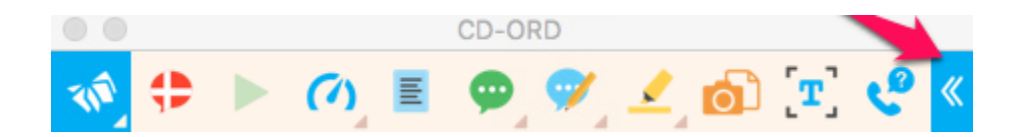

CD-ORD har en forskellige funktioner i værktøjslinjen, du kan køre musen hen over funktioner for at se hvad de betyder. Du kan se her kort hvad ikonerne betyder.

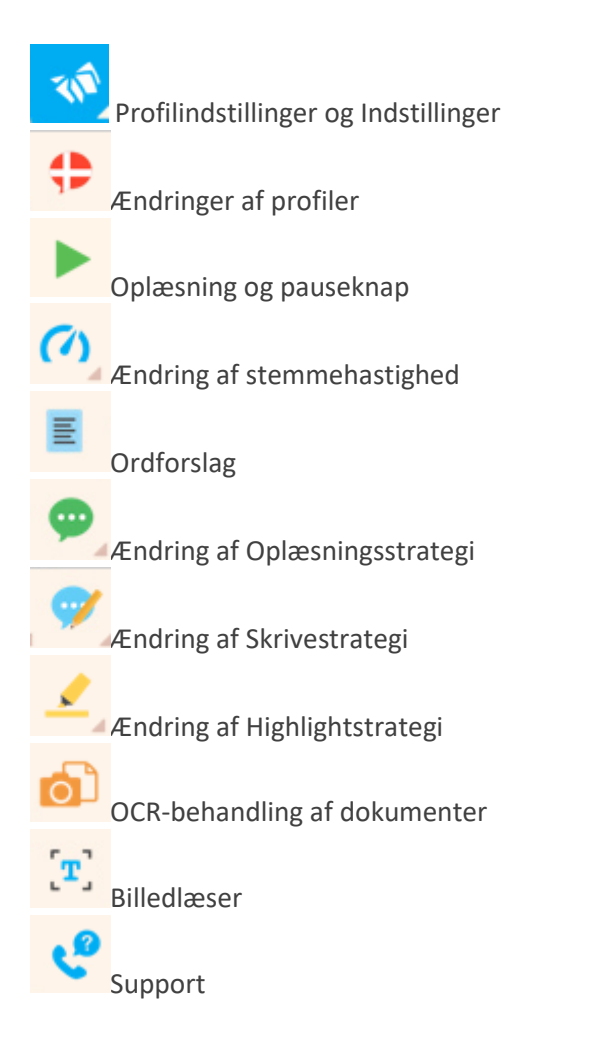

# Ændre profil

CD-ORD kommer med standard profiler. Man kan dog ændre stemmen til profilerne hvis man ønsker det. For at ændre profilen skal du trykke på flaget.

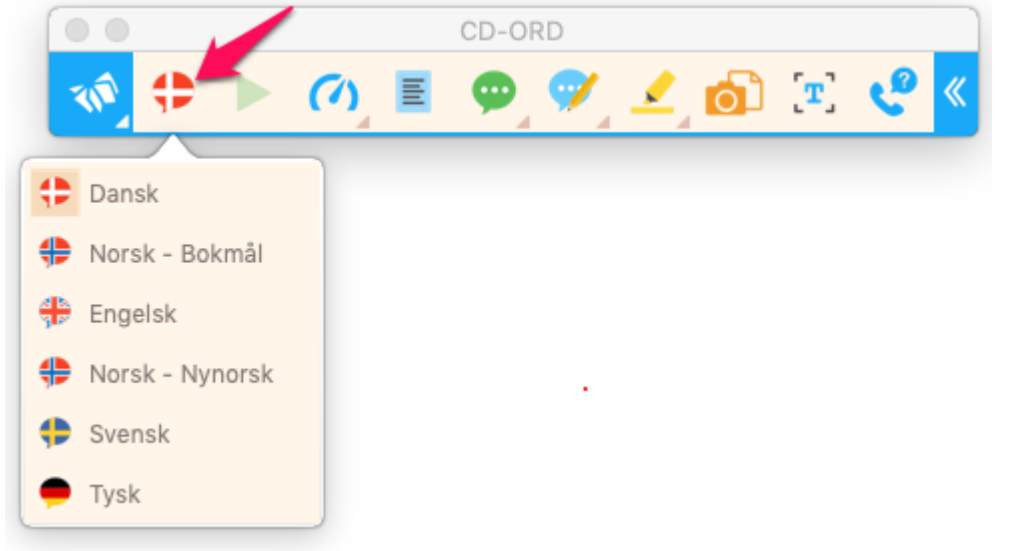

For at ændre profilens stemme skal du trykke på CD-ORD ikonet ved siden af. Tryk derefter på Profilindstillinger.

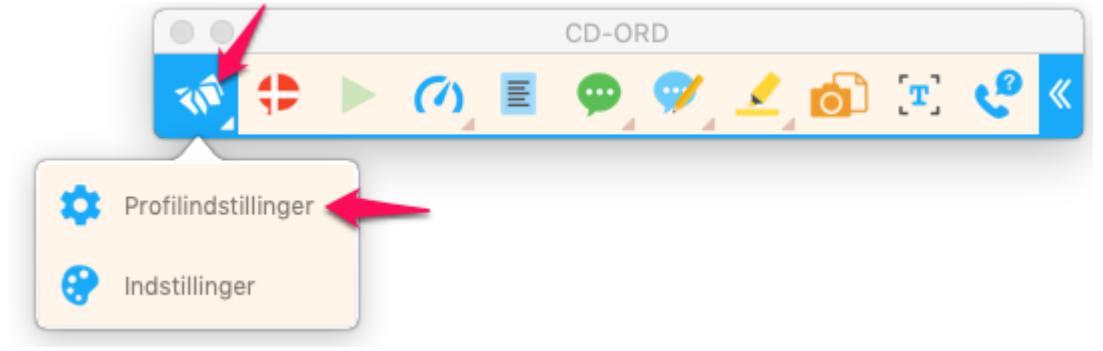

I profilindstillinger kan du vælge at ændre stemmen, hastighed eller hente andre stemmer.

|                     | Profilindstillinger - Dansk |         |
|---------------------|-----------------------------|---------|
|                     | + 📚                         | C       |
| Stemme<br>Hastighed | Sara — lav kva              | litet 🗘 |

#### Læsestrategier

I CD-Ord er der tre forskellige læsestrategier: oplæsning, skrivning og highlight. Du kan ændre de forskellige strategier forskelligt til dine profiler.

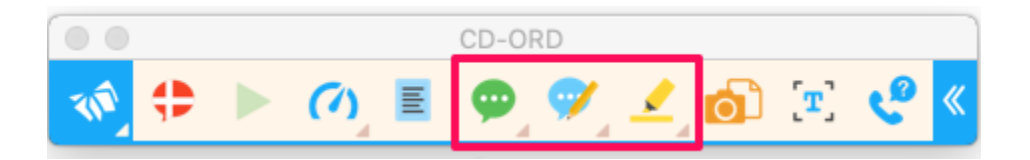

Oplæsningsstrategierne kan give dig en anden læsestøtteoplevelse, som kan gøre teksten mere forståelig. Her er en lille øvelse som du kan afprøve:

- 1. Åbn et tekstdokument fra fx Word, Google Docs eller noter
- 2. Oppe i CD-ORDs værktøjsbjælke kan du vælge om du vil ændre strategien til: Oplæsning, Skrivning og Highlight
- 3. Vælg en strategi under Highlight
- 4. Start oplæsning i dit dokument
- 5. Alt efter hvilken oplæsningsstrategi du vælger, vil måden, CD-ORD læser og highlighter, ændre sig. Forsøg med de forskellige.
- 6. På samme måde kan du ændre de forskellige strategier for *Oplæsning* og *Skrivning*.

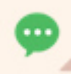

#### 🥖 Oplæsning

**Oplæsning:** du kan vælge, om CD-ORD skal læse et enkelt ord, en sætning, et afsnit eller en hel side op.

Lighlight

**Highlight:** du kan vælge, om CD-ORD skal markere (highlighte) det enkelte ord, en sætning eller et helt afsnit, mens du får læst op.

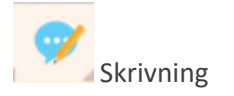

**Skrivning:** du kan vælge, om CD-ORD skal læse op, mens du skriver. Du kan få læst hvert enkelt ord eller hele sætninger op.

### **Oplæsning generelt**

Oplæsningsfunktionen i CD-ORD bruges til at få læst tekst op. Du kan aktivere oplæsningsfunktionen ved hjælp af playknappen eller ved hjælp af genvejstasten (<sup>\*#L</sup>). Du kan også ændre hastigheden på oplæsningen hvis det går for langsomt eller for hurtigt.

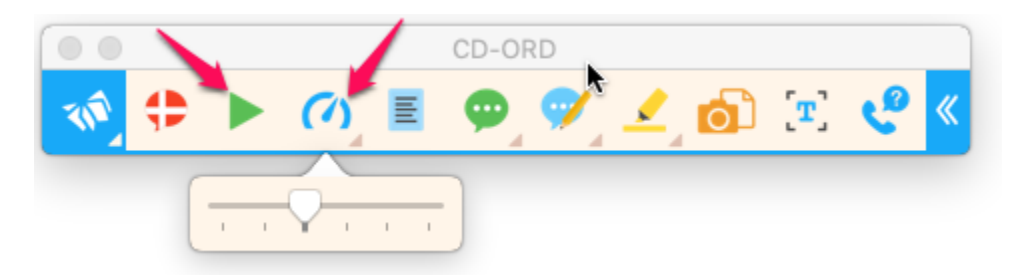

Her er en lille øvelse som viser, hvordan du bruger styreknapperne til oplæsning med CD-ORD.

- 1. Åbn et tekstdokument, f.eks. et Word-dokument med tekst.
- 2. Klik på knappen Læs \_\_\_\_\_ i værktøjslinjen, og lad CD-ORD læse et afsnit eller to.
- 3. Klik på knappen **Pause**
- 4. Placer musemarkøren et vilkårligt sted i teksten.

Du kan bruge disse genveje for hurtigere oplæsning:

- 1. Start oplæsning med genvejstasten \*\*L
- 2. Pause oplæsning med genvejstasten \*\*L

#### Stemmer

CD-ORD bruger Mac's egne systemstemmer. Du kan vælge at hente flere system stemmer, eller opgrader kvalitet af din nuværende stemmer på din Mac. Her er en lille øvelse som viser hvordan du kan ændre og hente stemmer til CD-ORD.

- 1. Klik i på CD-ORD flaget i værktøjslinjen
- 2. Tryk på Profilindstillinger

|                     |                | CD-ORD |   |       |   |
|---------------------|----------------|--------|---|-------|---|
|                     | ► (^) <b>E</b> | 👳 🌮 👱  | D | [T] 😍 | « |
| Profilindstillinger | -              |        |   |       |   |
| 😯 Indstillinger     |                |        |   |       |   |

3. Tryk på Hent stemmer

| тук ра нент зтенни | er                          |          |
|--------------------|-----------------------------|----------|
| • •                | Profilindstillinger - Dansk | )        |
|                    | 🕂 📚                         | C        |
| Stemme             | Sara — lav kva              | alitet ᅌ |
| Hastighed          |                             | I        |
|                    | Hent ste                    | emmer    |

4. Tryk op udfoldningslisten ud for Systemstemme og vælg Speciel... på listen

| ystemstemme   | 🗸 Sara  |          |        |
|---------------|---------|----------|--------|
| Talehastighed | Speciel |          |        |
| L             | angsom  | Standard | Hurtig |
|               | Afspil  |          |        |

5. Du kan nu sætte flueben ud for de stemmer som du ønsker at bruge i CD-ORD

| Vælg stemmer:                     | Q. Søg                                              |
|-----------------------------------|-----------------------------------------------------|
| Dansk (Danmark)                   |                                                     |
| 🗸 Magnus                          | Hentes                                              |
| ✓ Sara                            | <ul> <li>Opgrader til forbedret kvalitet</li> </ul> |
| Arabisk (Saudi-Arabien)           |                                                     |
| 🗌 Laila                           |                                                     |
| Maged                             |                                                     |
| Tarik                             |                                                     |
| Engelsk (Australien)              |                                                     |
| Karen                             |                                                     |
| Lee                               |                                                     |
| Engelsk (Indien)                  |                                                     |
| Veena                             |                                                     |
| Valgt overførselsstørrelse: 247 I | MB                                                  |
| Afspil                            | Annuller OK                                         |
|                                   |                                                     |

- 6. Stemmerne du har vinget af vil automatisk downloade og installeres. Der kan gå et par minutter før de kan ses i CD-ORDs stemmer.
- 7. Du kan også vælge at opgrader kvaliteten på stemmen ved at sætte flueben ud for: Opgrader til forbedret kvalitet.
- 8. Vælg den nye stemme som du har tilføjet i profilindstillinger.

|       |      | Profilin | dstilling | ger - Dan | sk     |             |      |
|-------|------|----------|-----------|-----------|--------|-------------|------|
|       | 9    | + *      | E         |           |        |             | S    |
| Stem  | me   |          |           |           | Sara — | lav kvalite | et 🗘 |
| Hasti | ghed | 1        | I         |           | I      | I           | 1    |
|       |      |          |           |           | He     | ent stemr   | mer  |

# **Oplæsning i din browser**

I CD-ORD 10 kan du få læst tekst op på nettet, dog forudsætter det at du bruger Google Chrome eller Safari.

Google Chrome kræver et chrome-plugin for at få fuld integration med CD-ORD. Chrome skulle gerne selv poppe op med besked om, at den mangler et plugin og spørge om du vil tilføje den. Ellers kan du selv installere det fra det sorte CD-ORD ikon i toppen af skærmen.

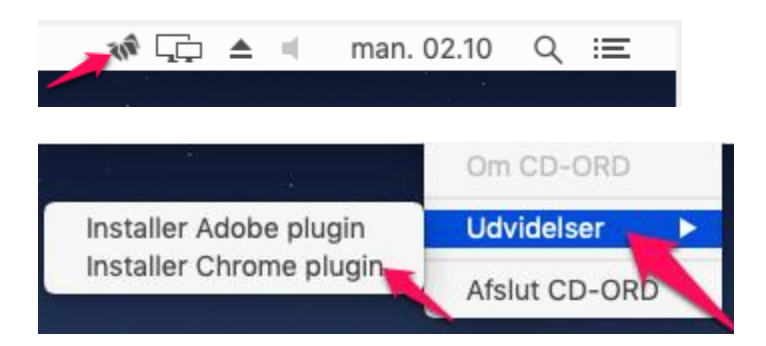

- 1. Start din Google Chrome browser
- 2. Naviger ind på http://dr.dk/
- 3. Vælg en nyhed derinde, og marker efterfølgende overskriften.
- 4. Start oplæsning

Bemærk: Highlight vil fungere i Google Chrome. I Safari browseren vil det kun virke nogle steder.

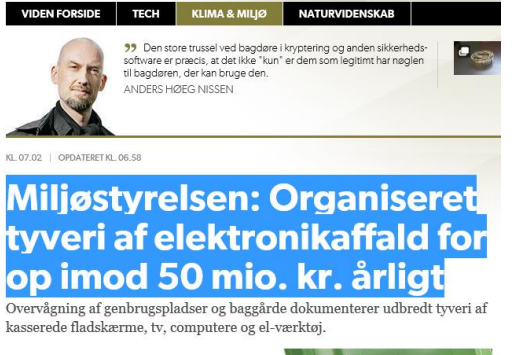

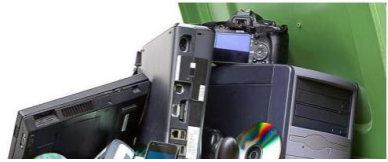

# **Oplæsning i PDF**

Har du en OCR-behandlet PDF-fil (PDF'ens tekst er markerbart) kan du med CD-ORD få læst teksten op. Det kræver dog at du har Adobe Reader installeret. Har du ikke Adobe Reader kan du hente det her:

#### https://get.adobe.com/dk/reader/.

Det er vigtigt at PDF-dokumentet åbnes i Adobe Reader for at CD-ORD oplæser korrekt. Her vises en guide til hvordan du indstiller Adobe Reader som standard-program for dine PDF-filer.

1. Højre klik på en PDF-fil. Vælg Vis info

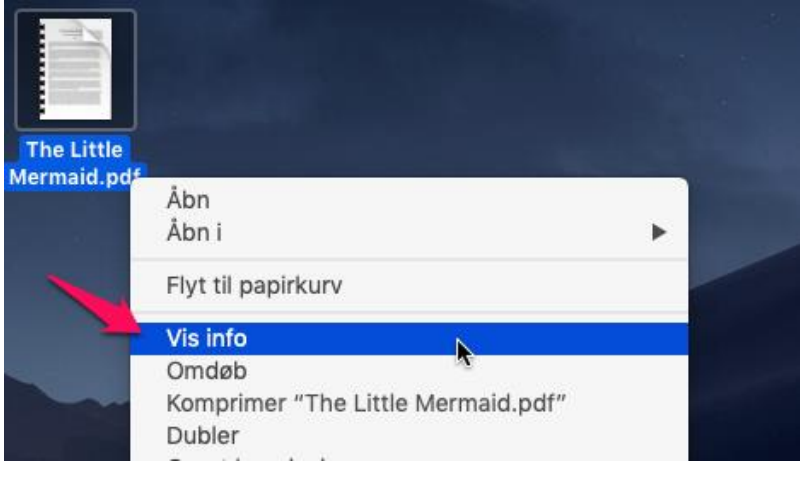

- 2. Find fanen Åbn i og udvid den
- 3. Find Adobe Acrobat Reader DC på listen og vælg den
- 4. Tryk derefter på Ret alle...

| The Little Mermaid.pdf         115 KB           Ændret:         31. oktober 2014 kl. 14.04                                                                                                    |
|----------------------------------------------------------------------------------------------------|
| Tilføj mærker                                                                                                    |
| ▼ Generelt:                                                                                                    |
| Type: Adobe PDF document<br>Størrelse: 115.266 byte (119 KB på disken)<br>Hvor: Mojave 10.14.3 by Techsviewer •<br>Brugere • support • Skrivebord<br>Oprettet: tirsdag den 25. juni 2019 kl. 08.16<br>Ændret: 31. oktober 2014 kl. 14.04 |
| Standardlayout                                                                                                    |
| Flere oplysninger:                                                                                                    |
| Navn & endelse:                                                                                                    |
| ▶ Kommentarer:                                                                                                    |
| ▼ Åbn i:                                                                                                    |
| 😕 Adobe Acrobat Reader DC (standa ᅌ                                                                                                    |
| Brug dette program til at åbne alle<br>dokumenter som dette.<br>Ret alle 2                                                                                                    |
| ▶ Eksempel:                                                                                                    |
| Deling & tilladelser:                                                                                                    |

Du kan afprøve oplæsning af PDF dokumentet i denne øvelse:

- 1. Åbn en PDF-fil i Adobe Reader
- 2. CD-ORD vil vise en meddelelse om du vil installere en udvidelse til Adobe. Tryk på installer.

| CD-ORD har brug for en udvidelse, for at virke<br>med Adobe |  |
|-------------------------------------------------------------|--|
| Nej, tak Mere Info Installer                                |  |

3. Placer musemarkøren et vilkårligt sted i teksten i PDF-dokumentet.

Hvis du ikke kan placere musemarkøren i teksten eller markere en udvalgt passage, skyldes det, at PDF-dokumentet er en billed-PDF. Billed-PDF'er skal OCR-behandles for at kunne blive læst op med CD-ORD. Brug programmet OCR, der følger med CD-ORD til at konvertere billed-PDF'en til en tekst-PDF – det lærer du mere om senere.

- 4. Start oplæsningen med \*\*\*L eller ved at klikke på play-knappen i værktøjslinjen.
- 5. Skulle der være problemer med oplæsning af en OCR-behandlet PDF-fil, kan det skyldes et manglende Plugin, som kan hentes i App Store.

# OCR

OCR-funktionen i CD-ORD's værktøjslinje kan lave dine indscannede PDF-filer læsbare. Har du en PDF-fil eller Word-fil som ikke kan læses op, kan du bruge OCR funktionen. Her er en lille guide til hvordan du gør.

1. Åben CD-ORD og tryk derefter på OCR knappen i værktøjslinjen

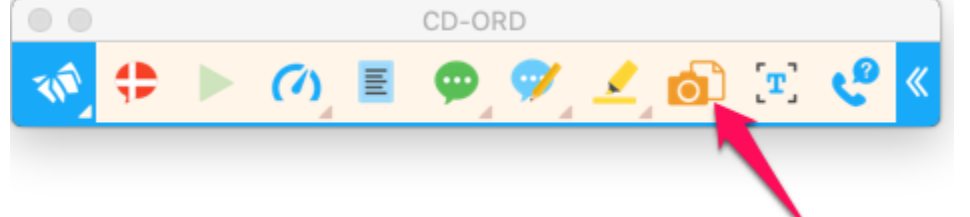

- 2. Vælg den PDF-fil du ønsker at OCR-behandle
- 3. Tryk på indstillinger for at ændre sproget og format

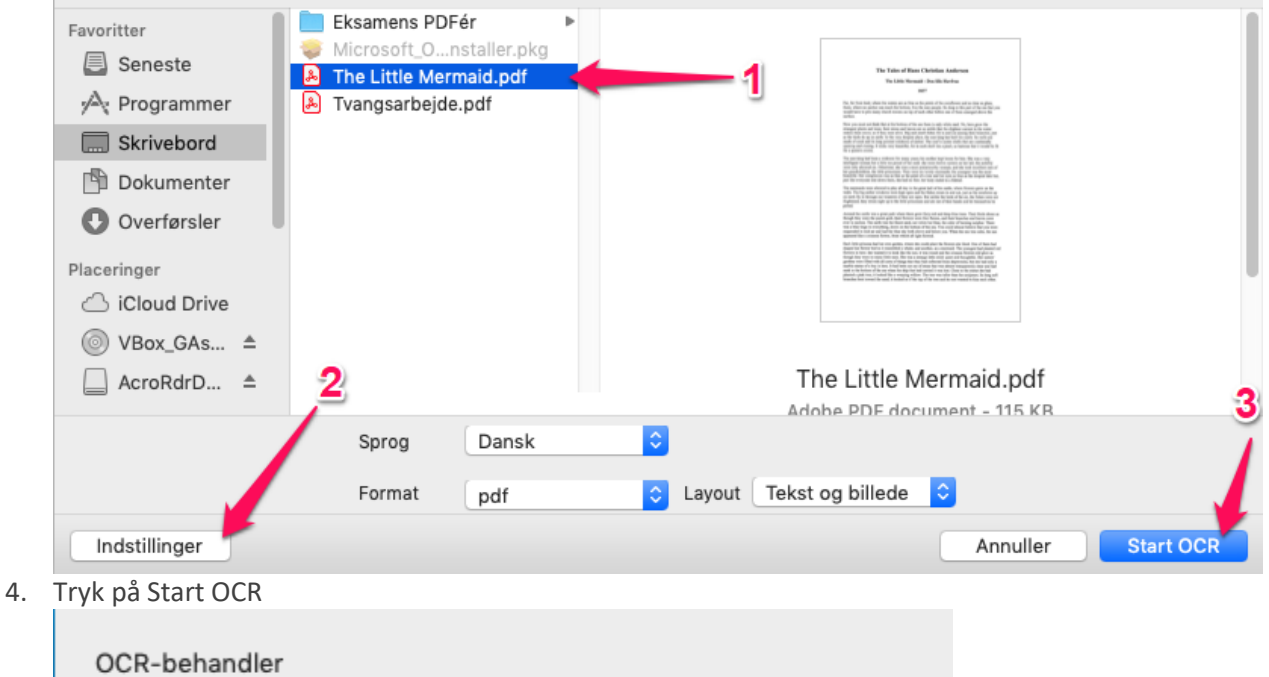

5. Når OCR-behandlingen er færdig kan du vælge hvor den skal gemmes og hvad navn dokumentet skal have. Tryk på Arkiver

| Gem OCR behandlet fil |                        |                       |  |  |  |
|-----------------------|------------------------|-----------------------|--|--|--|
| Arkiver som:          | The Little Mermaid-OCR |                       |  |  |  |
| Mærker:               |                        |                       |  |  |  |
| Hvor:                 | Skrivebord             | <ul> <li>✓</li> </ul> |  |  |  |
| (                     | 🗸 Åbn fil              | <b>/</b>              |  |  |  |
|                       | Annuller               | Arkiver               |  |  |  |

- 6. Nu åbner den OCR-behandlede fil i Adobe Reader
- 7. Hvis du ikke kan markere i teksten kan det være fordi markeringsfunktionen ikke er aktiv. Aktiver denne ved at højreklikke i teksten og tryk på Markeringsværktøj.

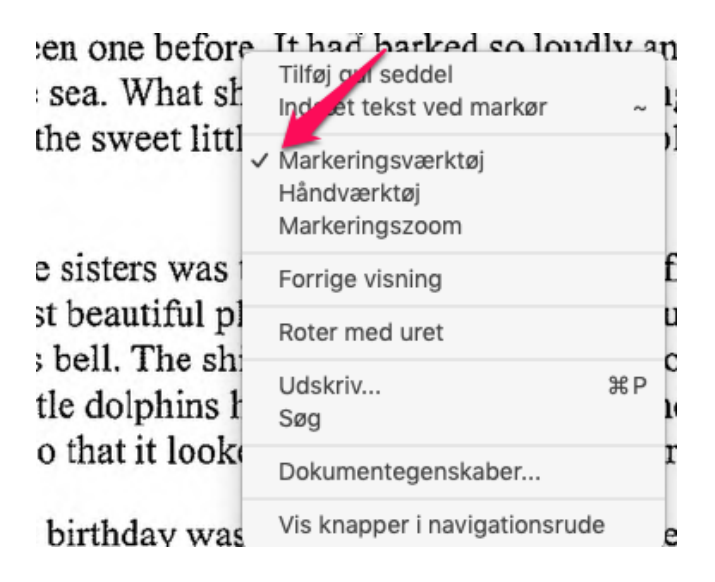

Ordforslag

Ð

2

3

4

5

6

7

8

9

0 \* #

Ordforslag

Det

Mer

Jeg

Og Den

De

Vi

Han

Der

### **Ordforslag og Ordlisten**

Ordforslag er en funktion, der tilbyder forslag til at fuldende dit ord på baggrund af de bogstaver, du skriver. I denne øvelse lærer du at bruge CD-ORD's ordforslag som hjælp til stavning og skrivning af tekster.

- 1. Åbn et Word-dokument
- 2. Aktiver Ordforslag
- 3. Ordlisten dukker herefter frem på skærmen. Ordlisten kan flyttes ved at trække i den.
- 4. Skriv ordet *Kattepine* og bemærk hvordan ordlisten arbejder.
- Skriv flere ord og sætninger og bemærk undervejs ordlistens arbejde.
- 6. Du kan få læst ordene i ordlisten op ved at flytte musen hen over ordene.

CD-ORD's ordforslag er rigtige gode, hvis der er et ord, du ikke kan stave

til. I den situation kan ordlisten enten gætte det næste ord for dig eller hjælpe dig ud fra det, du skriver.

Prøv at skrive sætningen; "Sebastian er en veluddannet advokat".

- 1. Start sætningen ved at skrive "Sebastian er en velu..."
- 2. Bemærk, at ordlisten allerede ved vel foreslår veluddannet som det første i ordlisten.

Når ordlisten er åben, vil den lægge beslag på tallene fra 0 til 9 som genvejstaster. Du kan bruge dem til at indsætte ordene fra ordlisten hurtigere i stedet for at bruge musen.

Ordlisten har også andre smarte funktioner:

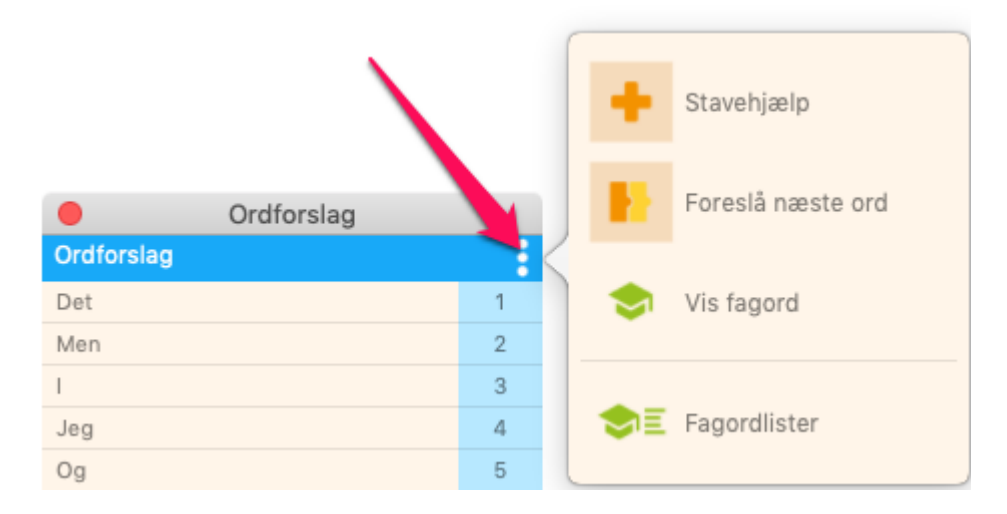

#### Stavehjælp

tager højde for de mest almindelige stavefejl og kommer med relevante ordforslag, der passer til den sætning og sammenhæng, som du er i gang med at skrive. Stavehjælpen og de almindelige ordforslag

kombineres, så det mest sandsynlige ord stadig vises øverst i listen. Forslag fra stavehjælpen vises med orange farve.

- 1. Prøv at skriv ordet Sykel
- 2. Du vil nu kunne se i ordlisten at cykel dukker op.
- 3. tryk på ordet cykel for at sætte det ind.

#### Foreslå næste ord

Hvis du går i stå midt i en sætning, hjælper *Forslå næste ord* funktionen dig videre med kontekstbaserede ordforslag til næste ord i sætningen. Du får forslag til næste ord uden at skrive første bogstav

- 1. Prøv at begynd at skrive noget tekst
- 2. I ordlisten kan du nu se forskellige ordforslag.

#### Vis Fagord

Her kan du slå din fagordliste til eller fra, du kan se ordforslagsvinduet udvide sig, hvis fagordlisten er slået til.

#### Fagordlister

Her kan du hente fagordslister til CD-ORD så du kan få flere specifikke fagord frem i din ordliste.

#### **Ø**VITec

# Ordforslag med jokertegn

I denne øvelse lærer du at bruge jokertegn til at søge ord. Jokertegn hjælper dig, når du er i tvivl om dele af det ord, du vil skrive.

Det betyder du kan bruge \*, \_ eller # det eller de steder i ordet, hvor du er usikker.

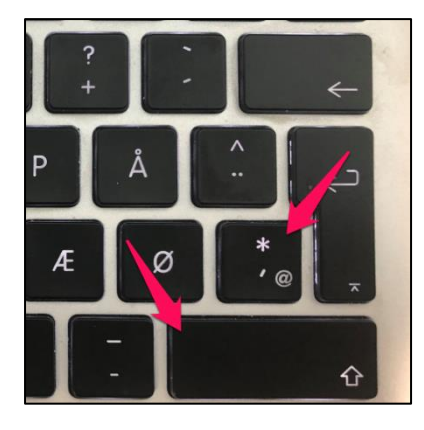

\* (stjerne) - kan sættes som erstatning for et eller flere bogstaver. Kan erstatte bogstaver i begyndelsen, slutningen eller inde i et ord.

Hold **Shift-tasten** nede og tryk på \* (stjerne) samtidig. Du kan også bruge Shift-tasten til venstre på tastaturet.

\_ (underscore) - bruges som erstatning for kun ét bogstav. Kan bruges for det første eller sidste bogstav i ordet, eller for et bogstav inde i ordet.

Hold Shift-tasten nede samtidig med tasten lige ved siden af.

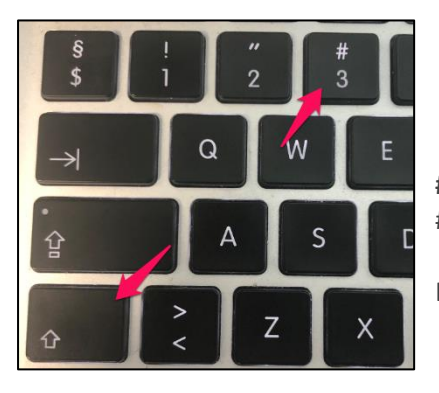

# (havelåge) - markerer at der ikke kommer flere bogstaver efter#. Bruges når man kender ordets slutbogstaver eller slutlyd.

Hold Shift-tasten ned og tryk samtidig på tasten med 3.

- 1. Slå Ordforslag til.
- 2. Åbn Word.
- 3. Skriv **u\*vis**, og studer ordlistens forslag.

Man kan indsætte \* for at få forslag i ordlisten med ingen, et eller flere bogstaver på den plads, hvor \* er sat ind.

4. Skriv **u\_vis**, og studer ordlistens forslag.

\_ erstatter ét bogstav. Man kan indsætte \_ for det første bogstav i et ord, for et bogstav inde i ordet eller for et bogstav i slutningen af ordet.

5. Skriv **u\*visning#**, og studer ordlistens forslag.

Man kan indsætte # i slutningen af et ord. # betyder, at der ikke skal komme flere bogstaver efter #. Dette tegn bruges, når man er sikker på ordets slutning.

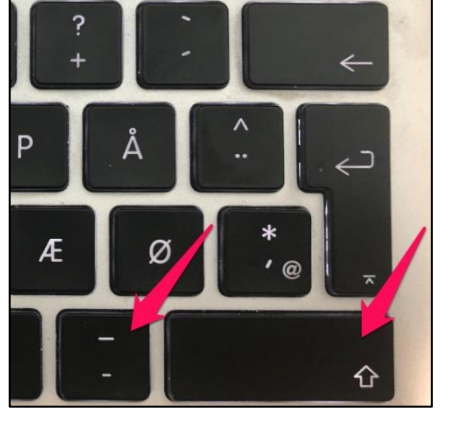

#### Sammensatte ord

Nogle gange er et ord meget langt, fordi det er et sammensat ord som for eksempel 'skoleelev', der er sat sammen af ordene 'skole' og 'elev'. Andre gange er et ord langt, fordi det er en bøjningsform af et ord, for eksempel er 'meningsmålingerne' dannet af ordet 'meningsmåling'.

Ved sammensatte ord kan du nogle gange opleve, at du kun kan få første del af ordet frem, men du kan så klikke dig frem til nye forslag.

Se eksemplet herunder:

Sådan finder du frem til ordet 'vaskemaskinen'

Skriv 'vas' – Liste 1 kommer frem.
Indsæt ordet 'vask' – Liste 2 vises.
Indsæt ordet 'vaske' – Liste 3 vises. Du kan nu indsætte ordet 'vaskemaskinen'

| Ordforslag    |     | Ordforslag      |     | Ordforslag    |     |
|---------------|-----|-----------------|-----|---------------|-----|
| Vask          | 1   | Vask            | 1   | Vaskemaskinen | 1   |
| Vaskemaskinen | 2   | Vasen           | 2   | Vasken        | 2   |
| Vasken        | 3   | Vaserne         | 3   | Vasker        | 3   |
| Vasker        | 4   | Versionen       | 4   | Vaske         | 4   |
| Vaske         | 5   | Vaskemaskinen   | 5   | Vasket        | 5   |
| Vasket        | 6   | Vasken          | 6   | Vaskeægte     | 6   |
| Vaskeægte     | 7   | Varslet         | 7   | Vasketøj      | 7   |
| Vasketøj      | 8   | Vasker          | 8   | Vaskes        | 8   |
| Vaskes        | 9   | Vaske           | 9   | Vaskemaskine  | 9   |
| Vaskemaskine  | 0   | Version         | 0   | Vaskede       | 0   |
| < • • • • >   | * # | < • • • • • • > | * # | < • • • • • > | * # |

### Fagordlister

Du kan med hjælp af fagordlister få ordforslag frem til et specifikt erhverv eller fagområde. Du kan nemt tilføje fagordlisterne uden at skulle hente dem fra nettet eller importere dem i programmet. Du kan hente dem ved at følge denne guide:

1. Tryk på det blå CD-ORD ikon i værktøjslinjen og vælg Profilindstillinger

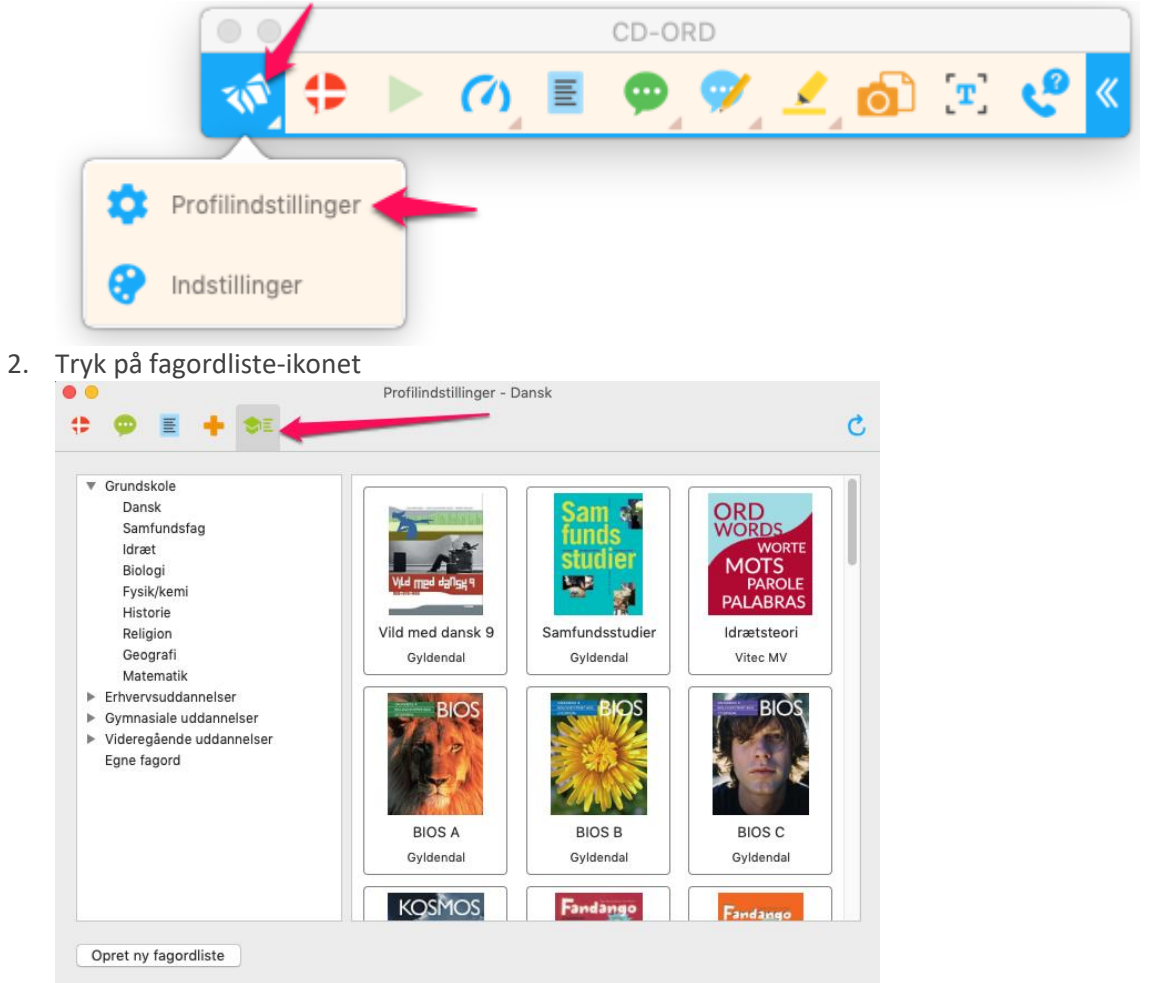

3. Du kan nu prøve at tilføje en Fagordsliste ved blot at trykke på billedet

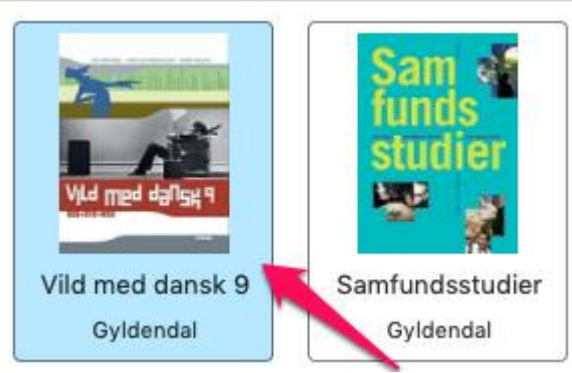

4. Du vil nu se, at fagordlisten er markeret med blåt, som betyder den nu er aktiv. Du kan markere mere end en fagordliste ad gangen.

### **Opret egne fagordlister**

Du kan også oprette din egen fagordliste ud fra en vilkårlig fagtekst eller e-bog.

1. Tryk på Opret ny fagordliste i bunden af billedet.

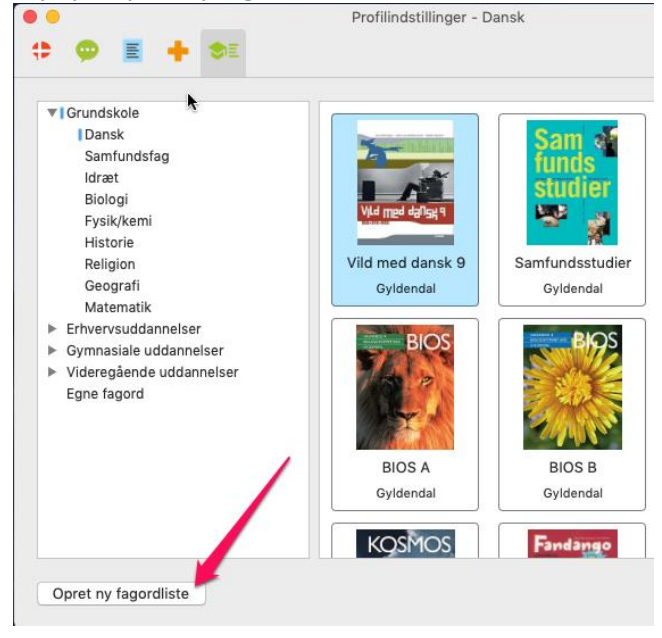

2. Kopier det tekst stykke eller sider du ønsker at bruge som fagordliste

| Now you must not think that at the bottom of the sea there is only white sar     | d. No, here grow t    | the        |
|----------------------------------------------------------------------------------|-----------------------|------------|
| strangest plants and trees; their stems and leaves are so subtle that the slight | test current in the v | water      |
| makes them move, as if they were alive. Big and small fishes flit in and ou      | Kopier                | ies, just  |
| as the birds do up on earth. At the very deepest place, the mer-king has bui     | Fremhæv tekst         | s are      |
| made of coral and its long pointed windows of amber. The roof is oyster sl       | Gennemstreg tekst     | ally       |
| opening and closing. It looks very beautiful, for in each shell lies a pearl, s  | Føj note til tekst    | ald be fit |
| C                                                                                |                       |            |

| Min Fagordliste                                                                                                    |                                                                                                    | Min Fagordliste                                                      |   |   |
|----------------------------------------------------------------------------------------------------|----------------------------------------------------------------------------------------------------|----------------------------------------------------------------------|---|---|
| Tekstgrundlag                                                                                                    |                                                                                                    | Tekstgrundlag                                                        |   |   |
| Now you must not think that at the bottom in<br>No, here grow the<br>strangest plants and trees; their stems and<br>slightest current in the water<br>makes them move, as if they were alive. Bi<br>among their branches, just<br>as the birds do up on earth. At the very dee<br>his castle. Its walls are<br>made of coral and its long pointed Window<br>shells that are continually<br>opening and closing. It looks very beautiful | of the sea there is only white sand.<br>leaves are so subtle that the<br>ig and small fishes flit in and out<br>epest place, the mer-king has built<br>s of amber. The roof is oyster | at<br>of<br>is<br>No<br>so<br>in<br>as<br>if<br>do<br>up<br>on<br>It |   |   |
|                                                                                                    | Klip<br>Kopier<br>Sæt ind                                                                                                    | Now<br>you<br>not<br>the<br>sea                                      | 1 | 2 |
|                                                                                                    | Del                                                                                                    | and are                                                              |   | 7 |
|                                                                                                    | Stavekontrol og grammatik<br>Erstatninger<br>Tale<br>Retning på lavout                                                                                                    | Big<br>out<br>has<br>his<br>its                                      |   |   |
|                                                                                                    |                                                                                                    |                                                                      |   |   |

3. Du skal derefter højreklikke og sætte teksten ind i det hvide område. Når teksten viser sig skal du trykke på Generér og Gem.

### Billedlæseren

Du kan med billedlæseren få læst alt op som vises på din skærm. Du kan bruge billedlæseren til at få læst billedtekst op hvor du ikke kan markere. Billedlæseren understøtter også highlight, så du kan følge med når den læser op. Sådan bruger du billedlæseren:

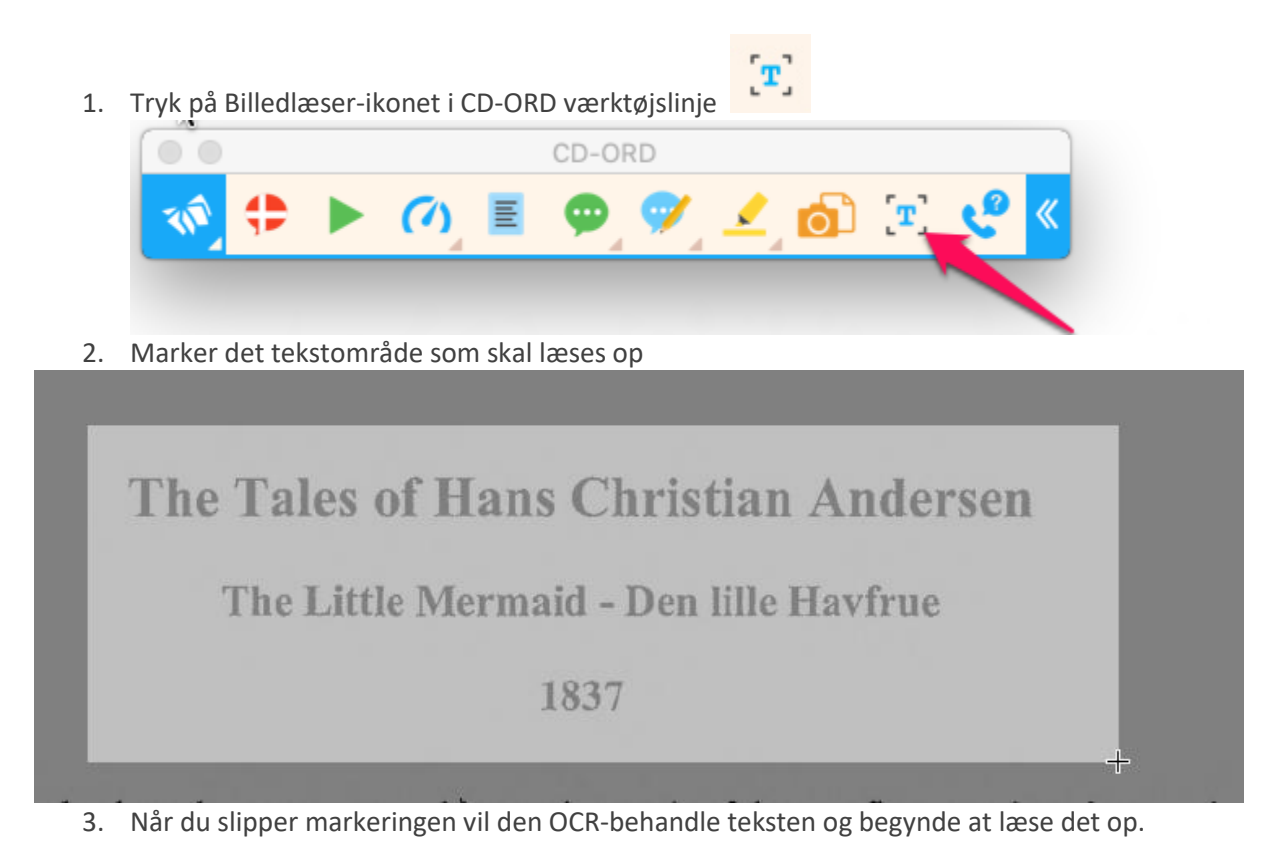